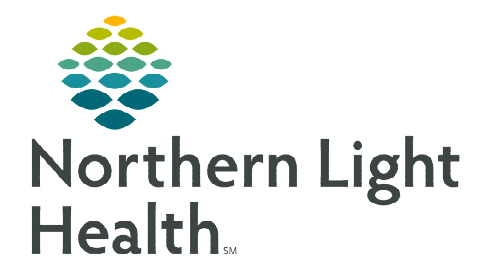

# From the Office of Clinical Informatics NL Laboratory Cerner Millennium – PathNet/Quest Canceling and Reordering of Labs

April 12, 2023

There are various scenarios of when lab orders will need to be canceled and reordered. Please follow these processes accordingly.

#### **Quest Stat Orders**

- STAT specimens that are collected at the Quest PSC draw stations are sent to the NL EMMC, AR Gould, or Mercy main lab to be processed.
- > There are **two types of STAT** specimens that have a different workflow due to billing requirements:
  - NLH Owned Provider STAT
  - Non-Owned Provider STAT

#### **NLH Owned Provider Stat**

- > Quest PSC draw stations **activate order** on the **Quest encounter**.
- > Specimens are collected and transported to NL EMMC, AR Gould, or Mercy Lab main lab.
- > Lab **transfers** the **STAT order** from the **Quest bench** to the **lab bench**.
- ▶ If the **STAT order** is a **QOrder** or a **FlexiTest Order**, follow those steps outlines below.
  - Lab processes specimen and result.
  - Manually fax the requisition and lab results to **Quest: 610-271-6982**.

#### Non-Owned Provider STAT

- > Quest PSC draw stations complete a paper requisition for STAT test needing to be performed.
- > Specimen is collected and transported to NL EMMC, AR Gould, or Mercy main lab.
- > Lab creates a QUICK REG for the STAT specimen to one of the following locations:
  - STAT QUEST AR GOULD SQAG
  - STAT QUEST EMMC SQEM
  - STAT QUEST MERCY SQMY
- ▶ Lab processes the specimen and result.
- > Fax is **automatically** sent to Quest with results.
- > Manually fax the requisition to **Quest: 610-271-6982**.

#### **Specimens Drawn in a NLH Physician Practice**

The following process will be following for QOrders and FlexiTest orders only:

- > Practice draws the specimen and package for transport.
  - Specimen is transported to the lab for processing.
  - Specimen is collected in the lab and processed.
  - Results flow to Cerner.

#### When to Cancel and Reorder Lab Orders

There are specific labs that are Quest specific orders, built as QOrders, that cannot be bench transferred. The following process needs to be followed:

- The QOrder needs to be activated.
- Once activated, the QOrder needs to be canceled.
- The Corresponding Cerner Order needs to be ordered.
- Below is a sample of the QOrders and corresponding Cerner Order.

| Current Cerner order                     | Order on Label | New Quest Order                         | Order on label | Special Handling                     |  |
|------------------------------------------|----------------|-----------------------------------------|----------------|--------------------------------------|--|
| CBC with Differential                    | CBC            | CBC with DIFF                           | QCBC           | Quest only; order CBC                |  |
| Urinalysis with Microscopic if Indicated | UA             | Urinalysis w/Microscopic if Indicated   | QUA            | Quest only; order UA                 |  |
| Hepatitis A Antibody Total and IgM       | HAAB           | Hepatitis A Antibody Total w/Reflex IgM | QHAAB          | Quest only; order HAAB               |  |
| Cell Count Body Fluid                    | BF CT          | Cell Countt BODY FLUID                  | QBFCT          | Quest only; order BF CT              |  |
| ABO/Rh                                   | ABORH          | ABO/Rh Type                             | QABORH         | Quest only; order ABORH              |  |
| Antibody Screen                          | ABS or ABSC    | Antibody SCRN                           | QABS           | Quest only; order ABS or ABSC        |  |
| Direct Antiglobulin Test                 | DAT            | Direct Antiglobulin                     | QDAT           | Quest only; order DAT                |  |
| ANA Screen                               | ANA            | ANA Screen w/Reflex to Titer            | QANA           | Quest only; order ANA                |  |
| Testosterone Level Free (Male)           | FTEST          | Testosterone Free Male and Female       | QFTEST         | Quest only; order FTEST or TESTOS FR |  |
| Testosterone Free Female/Child           | TESTOS FR      |                                         |                |                                      |  |

## Example of Labels for Orders that Were Built as Duplicates for Quest

If a patient shows up at a **non-PSC draw station** and has one of the orders listed above activated, it needs to be cancelled and the correct Cerner order needs to be placed. Special handling on the labels allows staff to know what QOrder to place in DOE (Department Order Entry).

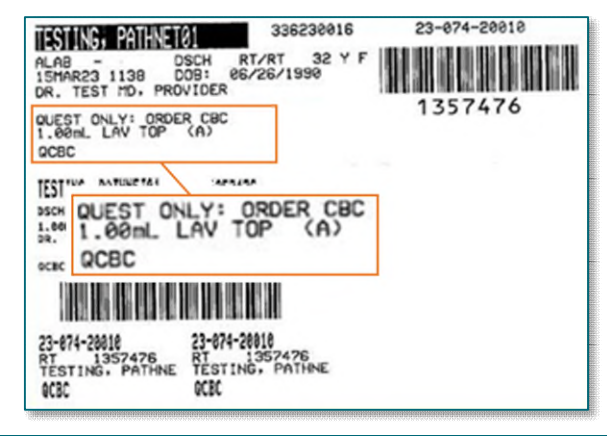

### From the Office of Clinical Informatics Canceling and Reordering of Labs April 12, 2023 Page 3 of 3

#### **Canceling the Electronic Order in Quanum**

A Cerner laboratory order needs to be **canceled** when the following applies:

• When the lab order was **ACTIVATED** within Cerner and did not utilize the electronic order and manually entered into Quanum.

# <u>NOTE</u>: Manual entry of tests do not come back to Cerner, the Cerner order MUST be canceled. Results are received as fax.

- A cancelation reason has been created to be used in these situations.
  - Select the cancelation reason **Performed at Quest**.

| Accession                 | Name               | Order       |       |  |
|---------------------------|--------------------|-------------|-------|--|
| 23-094-08404              | TESTING, PATHNET01 | PTT         |       |  |
|                           |                    |             |       |  |
|                           |                    |             |       |  |
|                           |                    |             |       |  |
| Cancel reason             |                    |             | _     |  |
| Performed at Quest        |                    |             |       |  |
| Patient Unavailable       |                    |             |       |  |
| Performed at Q            | uest               |             |       |  |
| Possible Contra           | indication         |             |       |  |
| Priority                  |                    |             |       |  |
| Protocol<br>Regular Degua | -                  |             |       |  |
| PT AL RD DN               | st                 |             |       |  |
| ONS                       |                    |             |       |  |
|                           |                    |             | _     |  |
|                           | Consolition        | alected on  | ders7 |  |
|                           | Cancel the s       | selected of |       |  |
|                           | Cancel the         | selected on |       |  |

For questions regarding processes and/o r policies, please contact your unit's Clinical Educator or Clinical Informaticist. For any other questions please contact the Customer Support Center at: 207-973-7728 or 1-888-827-7728